## **Display Settings for Mac**

## Use Extended Desktop Mode

1. Choose Apple menu > System Preferences, then click Displays.

- 2. Click the Arrangement tab.
- 3. Make sure that the Mirror Displays checkbox isn't selected

4. Arrange your displays to match the setup on your desk. To change the position of a display, drag it to the desired position. A red border appears around the display as it's moved.

5. To set a different display as the primary display, drag the menu bar to the other display. The primary display is where your desktop icons and app windows first appear.

|                                                       |                                 | Built-in Retin                             | QSearch |             |  |
|-------------------------------------------------------|---------------------------------|--------------------------------------------|---------|-------------|--|
|                                                       | Display                         | Arrangement                                | Color   | Night Shift |  |
| To rearrange the displays<br>To relocate the menu bar | , drag them t<br>drag it to a d | o the desired positi<br>different display. | on.     |             |  |
|                                                       | 1.24                            |                                            |         |             |  |
|                                                       |                                 |                                            |         |             |  |
|                                                       |                                 |                                            |         |             |  |
| Mirror Displays                                       |                                 |                                            |         |             |  |
|                                                       |                                 |                                            |         |             |  |
|                                                       |                                 |                                            |         |             |  |
|                                                       |                                 |                                            |         |             |  |

## Mirror your displays

1. Make sure that your external display is turned on ano connected to your Mac.

2. Choose Apple menu > System Preferences, click Displays, then click the Arrangement tab.

3. Make sure that the Mirror Displays checkbox is selected.

|                                                                 |                                        | LED215WH01                     |       | Q Search |  |
|-----------------------------------------------------------------|----------------------------------------|--------------------------------|-------|----------|--|
|                                                                 | Display                                | Arrangement                    | Color |          |  |
| To rearrange the displays, dra<br>To relocate the menu bar, dra | g them to the de<br>g it to a differen | esired position.<br>t display. |       |          |  |
|                                                                 |                                        |                                |       |          |  |
|                                                                 |                                        | <b>Ferma</b>                   |       |          |  |
|                                                                 |                                        |                                |       |          |  |
|                                                                 |                                        |                                |       |          |  |
|                                                                 |                                        |                                |       |          |  |
| ✓ Mirror Displays                                               |                                        |                                |       |          |  |
|                                                                 |                                        |                                |       |          |  |
|                                                                 |                                        |                                |       |          |  |
|                                                                 |                                        |                                |       |          |  |
| AirPlay Display: Off                                            |                                        | 0                              |       |          |  |